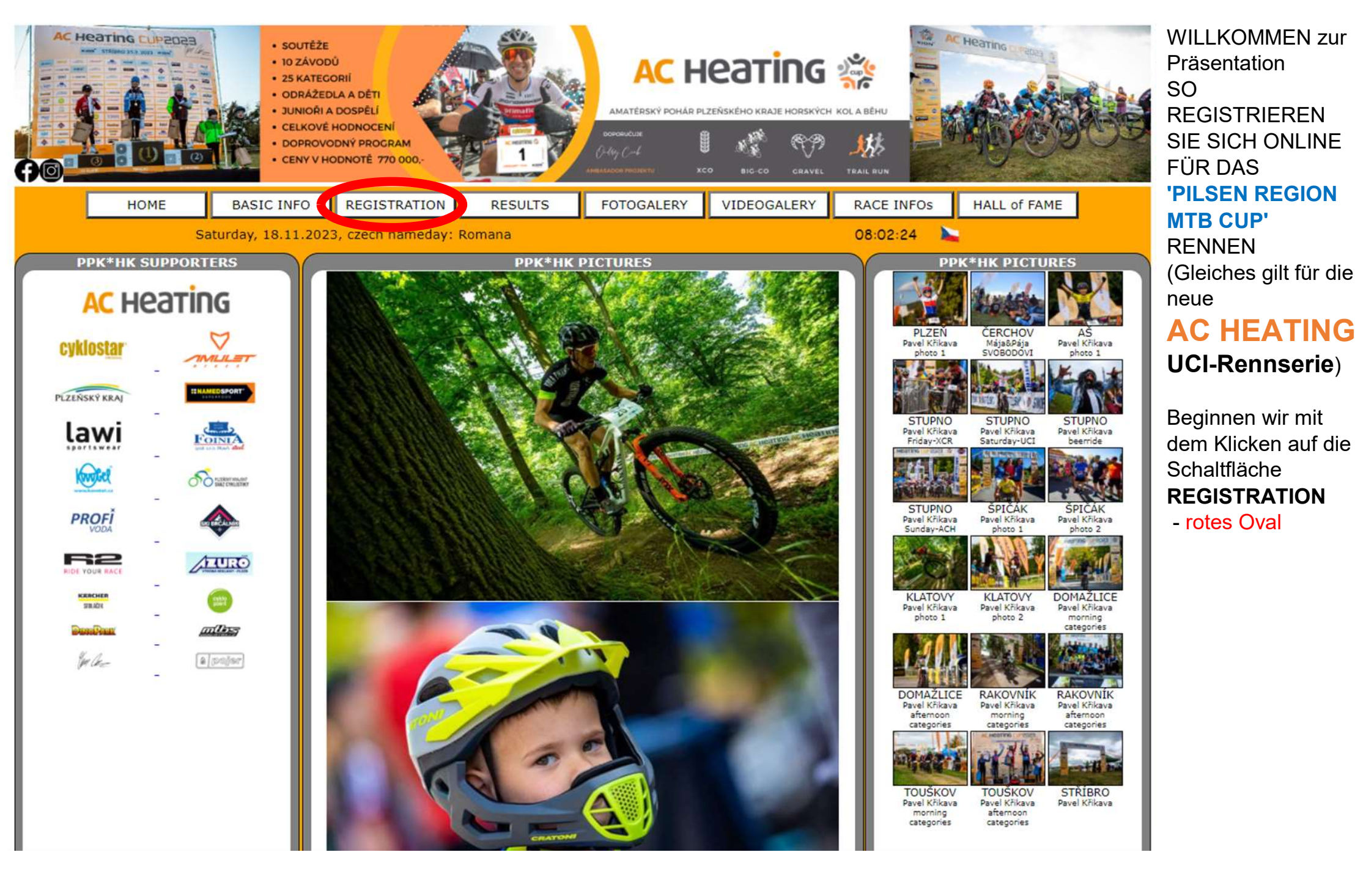

| RENNSERIE WEBSITE ERGEBNISSE ONLINEANMELDUNG |                                                                                                    |                          |                                                                    | Jetzt können Sie<br>alle Rennen des<br><b>PILSEN REGION</b><br><b>MTB CUP</b> sehen,<br>die in der aktuellen |
|----------------------------------------------|----------------------------------------------------------------------------------------------------|--------------------------|--------------------------------------------------------------------|----------------------------------------------------------------------------------------------------|
| DOMAŽLICE                                    | ANZAHL DER F<br>April 21st 2                                                                                           | REGISTRIERTEN: 0<br>2024 | ONLINE REGISTRIERT<br>wird danach beendet<br>154 D, 05 H, 34 M, 56 | Saison stattfinden<br>In diesem<br>veranschaulichende                                                        |
| TOUŠKOV                                      | ANZAHL DER F<br>May 1st 20                                                                                             | REGISTRIERTEN: 0<br>124  | ONLINE REGISTRIERT<br>wird danach beendet<br>164 D, 05 H, 34 M, 56 | n Beispiel sind zwei<br>Rennen für die<br><b>ONLINE</b> -<br>Degistrierung offen                             |
| RAKOVNÍK                                     | ANZAHL DER F<br>May 11th 2                                                                                             | REGISTRIERTEN: 0<br>2024 | ONLINE REGISTRIERT<br>wird danach beendet<br>174 D, 05 H, 34 M, 56 | Kegistnerung ohen<br>Klicken Sie auf die<br>Schaltfläche                                                     |
| <br>KLATOVY                                  | ANZAHL DER F<br>June 22nd                                                                                              | REGISTRIERTEN: 0<br>2024 | ONLINE REGISTRIERT<br>wird danach beendet<br>216 D, 05 H, 34 M, 56 | ON-LINE<br>REGISTERED<br>(rotes Oval) des                                                                    |
| RENNSERIE WEBSITE                            | RENNSERIE WEBSITE ERGEBNISSE ONLINEANMELDUNG   ABSCHNITT ZUR ONLINE-REGISTRIERUNG AC HEATING CUP - UCI XCO SERIES 2024 |                          |                                                                    |                                                                                                    |
| STUPNO                                       | ANZAHL DER REGIS<br>293031.3.20                                                                                        | TRIERTEN: 0              | wird danach beendet<br>131 D, 06 H, 33 M, 07                       |                                                                                                    |
| STŘÍBRO                                      | ANZAHL DER REGIS<br>1314.4.2024                                                                                        | TRIERTEN: 0              | wird danach beendet<br>144 D, 23 H, 33 M, 07                       |                                                                                                    |
| AŠ                                           | ANZAHL DER REGIS<br>12.6.2024                                                                                          | STRIERTEN: 0             | wird danach beendet<br>193 D, 23 H, 33 M, 07                       |                                                                                                    |

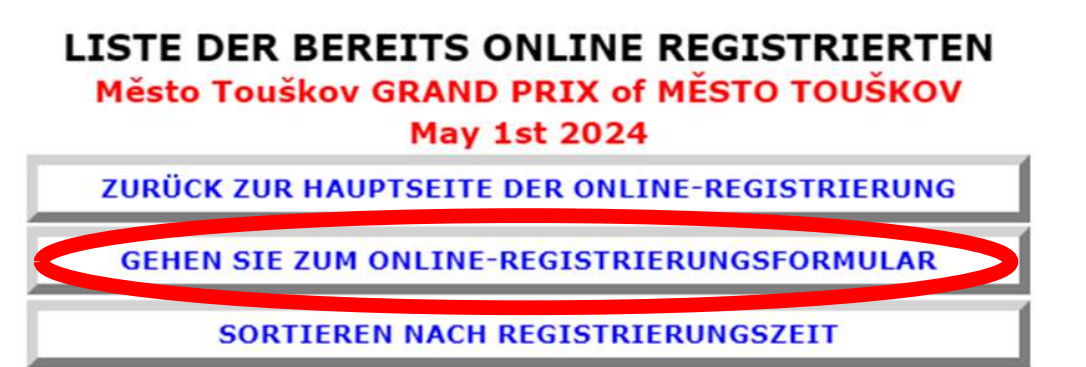

| RE  | SET pus  | hbikers girls | 6 boys 6 girls 7-8 boys 7-8    | girls 9-10 boys 9-10 | pupil-w I pupil-m I | pupil-w II   |
|-----|----------|---------------|--------------------------------|----------------------|---------------------|--------------|
|     |          | pupil-m II c  | adet-w cadet-m junior-w junior | -m women men19       | men30 men40 n       | nen50        |
| HDR | Startnum | Nationalität  | Name                           | Kategorie            | Stadt/Verein        | Zahlung      |
| 12  |          |               | MOJERODINA Matka               | ženy                 | KLUB nebo MĚSTO     | $\checkmark$ |
| 17  |          |               | MOJERODINA Mladšídcera         | a žákyně I           | KLUB nebo MĚSTO     | $\checkmark$ |
| 17  |          |               | MOJERODINA Mladšísyn           | kluci 7-8            | KLUB nebo OBEC      | $\checkmark$ |
| 17  |          |               | MOJERODINA Otec                | muži40               | KLUB nebo MĚSTO     | $\bigcirc$   |
| 17  |          |               | MOJERODINA Staršídcera         | žákyně II            | KLUB nebo MĚSTO     | $\checkmark$ |
| 17  |          |               | MOJERODINA Staršísyn           | kadeti               | KLUB nebo MĚSTO     | $\bigcirc$   |
|     |          |               | SURNAME Name                   | muži19               | CLUB or TOWN        | $\otimes$    |

Jetzt befinden wir uns in der ONLINE-Registrierung eines ausgewählten Rennens des PILSENER REGION MTB CUP

Fahren Sie fort, indem Sie auf die Schaltfläche GO TO ON-LINE REGISTRATION FORM

über der Liste der bereits registrierten Personen klicken

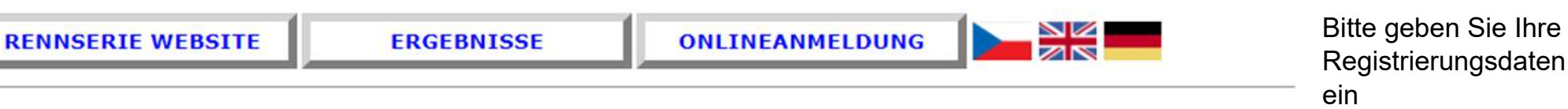

## ONLINE-ANMELDUNGSFORMULAR Město Touškov GRAND PRIX of MĚSTO TOUŠKOV May 1st 2024

**ZURÜCK ZUR HAUPTSEITE DER ONLINE-REGISTRIERUNG** 

**ZURÜCK ZU BEREITS ONLINE REGISTRIERT** 

# ONLINE REGISTRIEREN, FORMULAR AUSFÜLLEN

| nz-Nr.): | Ihre UCI-Lizenz-ID | WIRD NICHT VER |
|----------|--------------------|----------------|
| ORNAME:  | name               | WIRD VERÖFFENT |
| CHNAME:  | Nachname           | WIRD VERÖFFENT |
| '1971'): | 2009               | WIRD NICHT VER |
| NALITÄT  | Germany            | WIRD VERÖFFENT |
| CHLECHT  | WEIBLICH T         | WIRD VERÖFFENT |
| r STADT: | Dresden            | WIRD VERÖFFENT |
| e-mail:  | name@domain.de     | WIRD NICHT VER |

UCI-ID (Rennlizer VC NAC GEBURTSJAHR (z.B. NATIO GESC CLUB ode

SND SIE EIN MENSCH? Kreuzen Sie an!!

WEITERMACHEN

ÖFFENTLICHT LICHT LICHT ÖFFENTLICHT LICHT TLICHT LICHT ÖFFENTLICHT

Wenn Ihre Informationen nicht ausgefüllt werden, lässt das System Sie nicht fortfahren

Vergessen Sie nicht, im Kreis ankreuzen, dass Sie ein Mann sind!

# ONLINE-ANMELDUNGSFORMULAR

### Město Touškov GRAND PRIX of MĚSTO TOUŠKOV

May 1st 2024

ZURÜCK ZUR HAUPTSEITE DER ONLINE-REGISTRIERUNG

ZURÜCK ZU BEREITS ONLINE REGISTRIERT

# SIE HABEN ETWAS NICHT RICHTIG EINGEGEBEN

| VORNAME                                     | Name                                 | WIRD VERÖFFENTI ICHT      |  |
|---------------------------------------------|--------------------------------------|---------------------------|--|
| SIE HABEN NICHT AUSGEFÜL<br>NACHNAME:       | LT NACHNAME:                         | WIRD VERÖFFENTLICHT       |  |
| GEBURTSJAHR (z.B. '1971'):<br>NATIONALITÄT: | 2009<br>GER                          | WIRD NICHT VERÖFFENTLICHT |  |
| SIE HABEN NICHT AUSGEFÜL<br>GESCHLECHT      | LT GESCHLECHT:<br>Wähle GESCHLECHT ▼ | WIRD VERÖFFENTLICHT       |  |
| CLUB oder STAD1:<br>e-mail:                 | Dresden<br>name@domain.de            | WIRD VEROFFENTLICHT       |  |
|                                             | 25                                   |                           |  |

WEITERMACHEN

Sie können diesen Teil nur erreichen, wenn Sie nicht alles ausgefüllt haben.

Bitte überprüfen und ergänzen Sie fehlende Daten

### ONLINE-ANMELDUNGSFORMULAR Město Touškov GRAND PRIX of MĚSTO TOUŠKOV

May 1st 2024

ZURÜCK ZUR HAUPTSEITE DER ONLINE-REGISTRIERUNG

ZURÜCK ZU BEREITS ONLINE REGISTRIERT

ÜBERPRÜFEN UND AUFSCHREIBEN

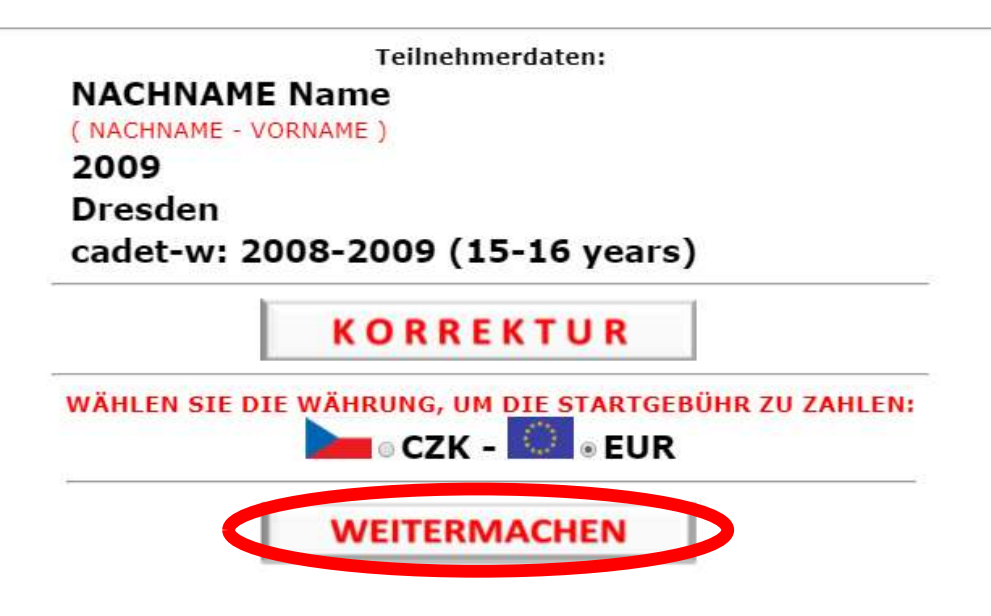

Letzte Überprüfung: Ausgewiesene Kategorie:

#### Männer

- für unseren Musterkoffer

Sie können das Startgeld in der Währung wählen, die ich Ihnen in einem QR-Code zur Zahlung zusende

## ONLINE-ANMELDUNGSFORMULAR Město Touškov GRAND PRIX of MĚSTO TOUŠKOV

May 1st 2024

ZURÜCK ZUR HAUPTSEITE DER ONLINE-REGISTRIERUNG

ZURÜCK ZU BEREITS ONLINE REGISTRIERT

DIE ONLINE-REGISTRIERUNG IST ERFOLGREICH ABGESCHLOSSEN

Den QR-Code für die Sofortzahlung finden Sie hier auf dieser Seite unten

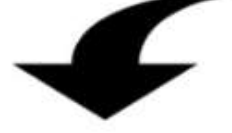

--- Hier ist der QR-Code zur sofortigen Zahlung des Startgeldes:

--- -- (Einen Link zu diesem Bild finden Sie auch in der E-Mail-Bestätigung der ONLINE-Anmeldung)

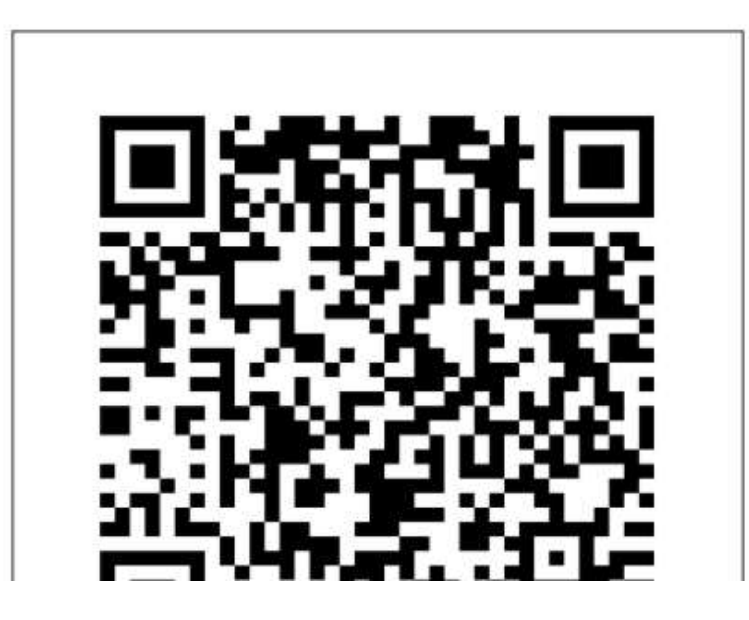

ERLEDIGT!

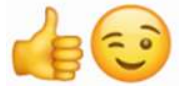

Die Bestätigung der ONLINE-Registrierung wird an Ihre E-Mail-Adresse gesendet

#### AC HEATING CUP - PPK\*HK - ppk-hk.cz Z

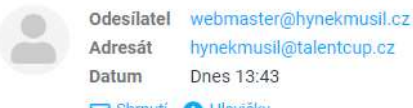

🖂 Shrnutí 🕕 Hlavičky

Hallo,

Sie haben gerade die ONLINE-Anmeldung zum Město Touškov GRAND PRIX of MĚSTO TOUŠKOV (May 1st 2024) - <span class='orange'>AC HEATING CUP</span> - Pilsen Region MTB CUP 2024 abgeschlossen

HINWEIS: Mit Abschluss der ONLINE-Registrierung stimmen Sie dem Text zu, der unten in dieser E-Mail angezeigt wird Name: Name NACHNAME Geburtsjahr: 2009 Kategorie: cadet-w: 2008-2009 (15-16 years) VEREIN/STADT: Dresden email: name@domain.de

Sie können diese Veranstaltung vorab zu günstigen Konditionen per Banküberweisung bezahlen Bitte zahlen Sie den Betrag €14.00 VARIABLES SYMBOL 2288541044 auf ein Bankkonto: 1022746043/5500 - Raiffeisenbank CZE IDAN: CZ035500000001022746043 BIC (SWIFT): RZ6CZPP Bestätigungs-E-Mail für die ONLINE-Registrierung

Sie haben alle Informationen, um das Startgeld im Voraus zu bezahlen + Link zum **QR-Code** 

AUFMERKSAMKEIT!!! Dieses VARIABLE SYMBOL dient als Zahlungsidentifikation. Geben Sie es ordnungsgemäß in den Zahlungsauftrag ein AUFMERKSAMKEIT!!! Dieses VARIABLE SYMBOL besteht aus 10 Zeichen. Bitte geben Sie ALLE 10 (zehn) Zahlen in die Zeile "Variables Symbol" ein Der Text "Nachricht an den Empfänger" kann vom automatischen System nicht gelesen werden!!!

QR-ZAHLUNG: Um den QR-Code anzuzeigen, klicken Sie hier:

https://api.paylibo.com/paylibo/generator/czech/image?compress=false&size=440&accountNumber=1022746043&bankCode=5500&amount=14&currency=EUR&vs=2288541044&message=PPK\_HK\_TOUSKOV

FÜR 100 % SICHERHEIT EMPFEHLEN WIR, SPÄTESTENS ZU ZAHLEN 29.4.2024 20:00

Bei Problemen mit der ONLINE-Anmeldung oder der nachträglichen Zahlung des Startgeldes kontaktieren Sie mich bitte, Hynek MUSIL at hynekmusil@hynekmusil.cz, in keinem Fall der Veranstalter dieses Rennens Ich stimme dem Text zu: Mir ist bewusst, dass ich das Rennen auf eigene Gefahr starte. Ich werde seine Regeln und die Anweisungen des Veranstalters befolgen. Ich erkläre, dass ich medizinisch und körperlich fit bin und entbinde den Veranstalter von der Haftung für Verletzungen, Diebstähle und Verluste, die während des Rennens auftreten können. Ich bin damit einverstanden, dass der Veranstalter die von mir angegebenen Daten verarbeitet, sofern diese gemäß den gesetzlichen Bestimmungen der Tschechischen Republik ordnungsgemäß geschützt werden

Im Namen des Město Touškov GRAND PRIX of MĚSTO TOUŠKOV Rennveranstalters der Serie <span class='orange'>AC HEATING CUP</span> - Pilsen Region MTB CUP 2024 - ppk-hk.cz Hynek MUSIL - hynekmusil@hynekmusil.cz

### ERLEDIGT! :)

**Dies ist Ihre** 

| RENNSERIE WEBSI                                                                                                    | TE ERGEBNISSE                                                  | ONLINE            | ANMELDUNG           |              |  |  |
|----------------------------------------------------------------------------------------------------|----------------------------------------------------------------|-------------------|---------------------|--------------|--|--|
| LIS<br>M                                                                                                    | STE DER BEREITS ONLI<br>1ěsto Touškov GRAND PRIX<br>May 1st 20 | NE REGIST         | TRIERTEN<br>TOUŠKOV |              |  |  |
| ZURÜCK ZUR HAUPTSEITE DER ONLINE-REGISTRIERUNG<br>GEHEN SIE ZUM ONLINE-REGISTRIERUNGSFORMULAR                                                                                                    |                                                                |                   |                     |              |  |  |
|                                                                                                    | SORTIEREN NACH REGIS                                           | TRIERUNGSZE       | IT                  |              |  |  |
| pushbikers   girls 6   boys 6   girls 7-8   girls 9-10   boys 9-10   pupil-w I   pupil-m I   pupil-w II     pupil-m II   cadet-w   cadet-m   junior-w   junior-m   women   men19   men30   men40   men50 |                                                                |                   |                     |              |  |  |
| HDR Startnum Nati                                                                                                    | MOJERODINA Matka                                               | Kategorie<br>Ženy | KLUB nebo MĚSTO     | Zahlung      |  |  |
| 82                                                                                                    | MOJERODINA Mladšídcera                                         | žákyně I          | KLUB nebo MĚSTO     | $\bigcirc$   |  |  |
| NZ 1                                                                                                    | MOJERODINA Mladšísyn                                           | kluci 7-8         | KLUB nebo OBEC      | $\bigcirc$   |  |  |
| 82                                                                                                    | MOJERODINA Otec                                                | muži40            | KLUB nebo MĚSTO     | $\bigcirc$   |  |  |
| 62                                                                                                    | MOJERODINA Staršídcera                                         | žákyně II         | KLUB nebo MĚSTO     | $\bigcirc$   |  |  |
| 12                                                                                                    | MOJERODINA Staršísyn                                           | kadeti            | KLUB nebo MĚSTO     | $\bigcirc$   |  |  |
|                                                                                                    | NACHNAME Name                                                  | kadetky           | Dresden             | $\otimes$    |  |  |
|                                                                                                    | SURNAME Name                                                   | muži19            | CLUB or TOWN        | $\mathbf{X}$ |  |  |

# ERLEDIGT! :)

Ihre Registrierung befindet sich in der Liste der bereits registrierten

In diesem Modellkoffer sehen Sie, dass wir das Kreuz neben unserem Biker haben Nachdem Ihre Zahlung dem Bankkonto gutgeschrieben wurde, ändert sich die Markierung in das grüne "Nike".